## # STEP 1

After having created your demo account, and having at hand your username and password, you go to <a href="https://fxtrade.oanda.com/demo-account/">https://fxtrade.oanda.com/demo-account/</a> and will have below screen:

- 1- Press sign in
- 2- Select fxTrade Practice
- 3- Fill in your data
- 4- De-select Launch Trading Platform
- 5- Click Submit button

← → C 🔒 https://fxtrade.oanda.com/demo-account/login?app\_name=SecureSignIn

| IY OANDA    | Platforms | Markets | Academy           | News & Analysis | Support   | Currency Converter         | Solutions for Business         |
|-------------|-----------|---------|-------------------|-----------------|-----------|----------------------------|--------------------------------|
| ecu         | re Sigi   | n In    |                   |                 |           |                            |                                |
| count Type: | fxTrade   | fxTr    | 2<br>ade Practice |                 |           |                            |                                |
| leomamo     |           |         |                   |                 | Don't Ha  | eve an Account?            |                                |
| Username    |           |         |                   |                 | Get the O | ANDA Advantage. Sign up fo | or a currency trading account. |
| 3           |           |         |                   |                 |           |                            |                                |

53

## # STEP 2

You shall arrive to below management screen. Pick 'Manage API Access'

| - | le.oanda.com/demo-account/                                                                    |                                                                                                    |            |  |  |  |
|---|-----------------------------------------------------------------------------------------------|----------------------------------------------------------------------------------------------------|------------|--|--|--|
|   |                                                                                               | ENGLISH                                                                                                    | U.S.       |  |  |  |
|   | NOANDA                                                                                        | My Account Sign out Enter keyword Q                                                                               |            |  |  |  |
|   | Why OANDA Platforms Markets Acade                                                             | emy News & Analysis Support Currency Converter Solutions fo                                                       | r Business |  |  |  |
|   | 🚺 fxTrade Practice                                                                            | 1                                                                                                    | He         |  |  |  |
|   | fxTrade Practice for<br>Desktop                                                               | Manage Funds<br>View Add Sub-Account                                                                              | t          |  |  |  |
|   | My Trading History                                                                            | Downloads                                                                                                    |            |  |  |  |
|   | View my trading transaction history                                                           | fxTrade Practice for MetaTrader 4                                                                                 |            |  |  |  |
|   | My Services                                                                                   | Download Download                                                                                                 |            |  |  |  |
|   | Manage my external applications                                                               |                                                                                                    |            |  |  |  |
|   | Manage API Access                                                                             | My Profile                                                                                                    | View A     |  |  |  |
|   | Recent Logins                                                                                 | Change my password                                                                                                |            |  |  |  |
|   | Real Time News                                                                                | Manage my email subscriptions                                                                                     |            |  |  |  |
|   | Access up-to-the-minute financial news and market<br>analysis free with your fxTrade account. | Customer Service                                                                                                  |            |  |  |  |
|   | Launch fxTrade News                                                                           | Our customer service team is available 24 hours a day starting Sunday at 6 p.m. UK time to Frida<br>p.m. UK time. | ay at 11   |  |  |  |
|   | UBS News                                                                                      | Phone +44 20 3151 2050                                                                                            | 5          |  |  |  |

## # STEP 3

You arrive in the screen for API management. In this case it is already activated.

## In your situation you shall generate a new key which will be used along with your account number

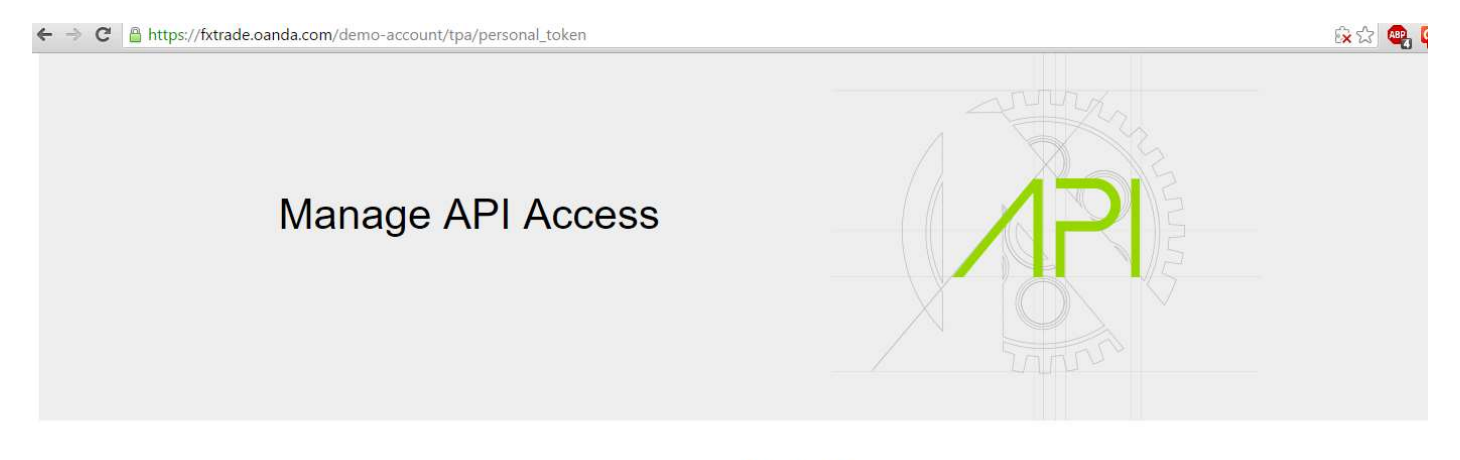

Your key to OANDA's API

You have generated a personal access token. In order to create a new token, please click "Revoke" and generate a new token.

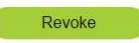

\* By clicking **Generate**, you are acknowledging that you have read, understand, and agree to be legally bound by the API License Agreement.